## نحوه تنظیم کردن ایمیل در Outlook

جهت تنظیم کردن ایمیل در Outlook می توانید مراحل زیر را در پیش بگیرید. این مراحل برای Outlook نسخه ۲۰۱۳ می باشد که البته در سایر Outlook ها با تغییرات جزئی کوچکی به همین صورت قابل انجام است. ابتدا نرم افزار Outlook خود را باز نموده و بر روی منوی FILE موجود در بالای صفحه کلیک نمایید.

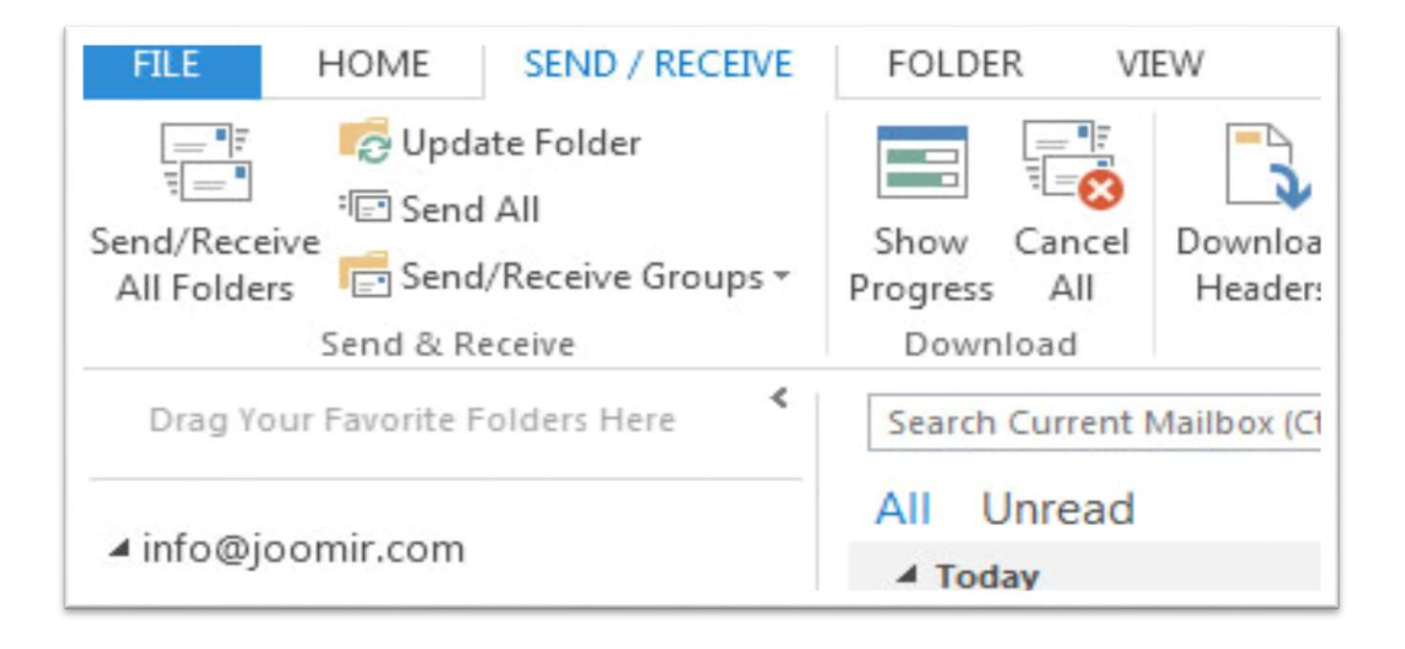

پس از کلیک بر روی منوی فایل بر روی کلید Add Account موجود در صفحه بعد کلیک نمایید.

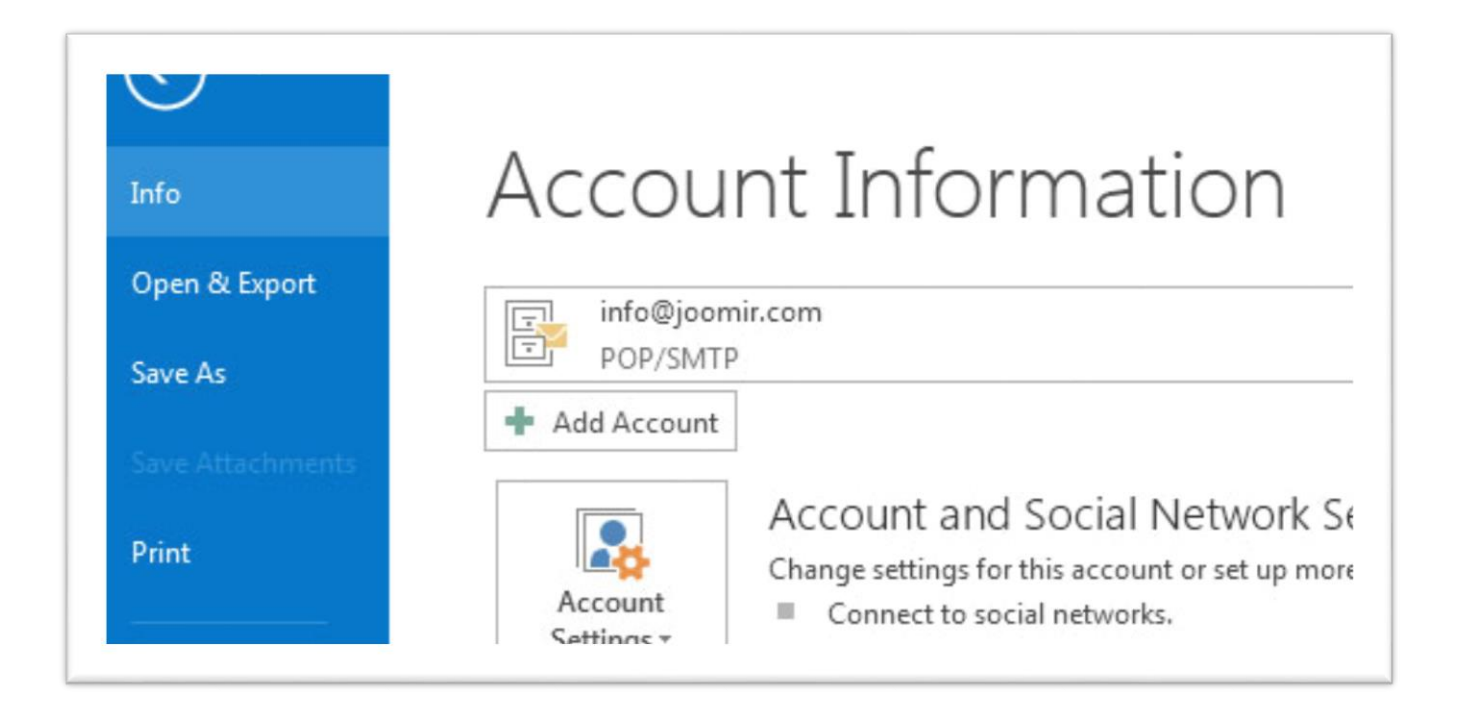

## در پنجره بعدی مطابق با تصویر زیر روش ساخت ایمیل را بر روی Manual قرار دهید و بر روی کلید Next کلیک نمایید.

|                                  | 4                                                |         |
|----------------------------------|--------------------------------------------------|---------|
| 🔘 E-mail Account                 |                                                  |         |
| Your Name: Exampl                | : Ellen Adams                                    |         |
| E-mail Address: Exampl           | : ellen@contoso.com                              |         |
| Password:                        |                                                  |         |
| Type th                          | password your Internet service provider has give | en you. |
| Manual setup or additional setup | ver types                                        |         |

## در پنجره بعدی مطابق شکل زیر نوع سرویس را بر روی POP or IMAP تنظیم نمایید و بر روی کلید Next کلیک نمایید.

| Account                                                                                    | <b>x</b> |
|--------------------------------------------------------------------------------------------|----------|
| hoose Service                                                                              | ×.       |
| Microsoft Exchange Server or compatible service                                            |          |
| Connect to an Exchange account to access email, calendars, contacts, tasks, and voice mail |          |
| Outlook.com or Exchange ActiveSync compatible service                                      |          |
| Connect to a service such as Outlook.com to access email, calendars, contacts, and tasks   |          |
| POP or IMAP                                                                                |          |
| Connect to a POP or IMAP email account                                                     |          |
|                                                                                            |          |
|                                                                                            |          |
|                                                                                            |          |
|                                                                                            |          |
|                                                                                            |          |
|                                                                                            |          |
|                                                                                            |          |
|                                                                                            |          |
|                                                                                            |          |
|                                                                                            |          |
|                                                                                            |          |
| Rack Next                                                                                  | Cancel   |

در پنجره بعدی اطلاعات ایمیل خود را مطابق با شکل زیر وارد نمایید. دقت نمایید کلیه تنظیمات مطابق با تصویر زیر و بر اساس

اطلاعات خودتان(نام کاربری و رمز عبور و ...) باشد.

| POP and IMAP Account Set<br>Enter the mail server setting | <b>ttings</b><br>ngs for your account.         |                                                                                   |
|-----------------------------------------------------------|------------------------------------------------|-----------------------------------------------------------------------------------|
| Jser Information                                          |                                                | Test Account Settings                                                             |
| our Name:                                                 | ahmad balavipour                               | we recommend that you test your account to ensure tha<br>the entries are correct. |
| Email Address:                                            | balavipour@sums.ac.ir                          |                                                                                   |
| Server Information                                        |                                                | Tact Account Sattinge                                                             |
| Account Type:                                             | POP3                                           | Test Account Settings                                                             |
| ncoming mail server:                                      | mail.sums.ac.ir                                | Automatically test account settings when Next<br>is clicked                       |
| Outgoing mail server (SMTP):                              | mail.sums.ac.ir                                |                                                                                   |
| ogon Information                                          |                                                |                                                                                   |
| Jser Name:                                                | balavipour                                     |                                                                                   |
| Password:                                                 | *****                                          |                                                                                   |
| Require logon using Secur<br>(SPA)                        | emember password<br>re Password Authentication | More Settings                                                                     |

سپس بر روی More Setting کلیک نموده و در این پنجره و در تب Outgoing Server، گزینه

را انتخاب كنيد. My Outgoing Server Require Authentication

| General                                     | Outgoing                                  | Server                | Advanced                      |                                |     |
|---------------------------------------------|-------------------------------------------|-----------------------|-------------------------------|--------------------------------|-----|
| ✓ My <u>o</u><br>○ <u>U</u><br>● <u>L</u> o | utgoing sei<br>se same set<br>og on using | rver (SM<br>ttings as | TP) requires a<br>my incomine | uthenticatior<br>g mail server | 18  |
| U                                           | lser <u>N</u> ame:                        | balavip               | pour                          |                                |     |
| P                                           | assword:                                  | ******                | ***                           |                                |     |
|                                             |                                           | Jecure P              | assword Aut                   | nentication (5                 | PAJ |
|                                             |                                           |                       | assword Aut                   | iendation (3                   | PAJ |

سپس بر روی تب Advanced کلیک نموده و با توجه به تصویر زیر در قسمت Incoming server(IMAP) شماره پورت

۹۹۳ و در قسمت Outgoing server(SMTP) شماره پورت ۴۶۵ را وارد می کنیم. ضمنا Outgoing server

type of encrypted connection را بروی SSL قرار میدهیم.

| Seneral       | Outgoing Se             | erver Advar          | nced              |             |              |
|---------------|-------------------------|----------------------|-------------------|-------------|--------------|
| Server P      | ort Numbers –           |                      |                   |             |              |
| Incomi        | na server (IMA          | PI: 995              | Use               | Defaults    |              |
| ð.<br>-       |                         |                      |                   |             | cc1          |
| Usi           | e the following         | g type of <u>e</u> n | crypted c         | onnection   | 22F A        |
| <u>O</u> utgo | ing server (SM          | ITP): 465            |                   |             | -            |
| Us            | e the followin          | g type of en         | <u>c</u> rypted c | onnection:  | SSL 🗸        |
| Server Ti     | meouts                  | veregge 37           |                   |             |              |
| Short         | -                       | Long                 | 1 minute          |             |              |
| Folders       | 0                       | ostberte - of        |                   | ·           |              |
| Root f        | older path:             |                      |                   |             |              |
|               | Level Level L           |                      |                   |             |              |
| Sent Iter     | ms —                    | NC 0100-0            |                   |             |              |
| <u>D</u> o    | not save copie          | es of sent ite       | ems               |             |              |
| Deleted       | Items                   |                      |                   |             |              |
| Ma            | r <u>k</u> items for de | letion but d         | lo not mo         | ve them au  | utomatically |
| Iter          | ms marked for           | deletion wi          | ll be pern        | nanently de | eleted when  |
| the           | items in the r          | nailbox are j        | purged.           |             |              |
| • Pur         | ge items wher           | n switching          | rolders w         | nile online |              |

دکمه OK را انتخاب کنید و سپس بر روی دکمه Next کلیک نمایید.

تبریک ایمیل شما بر روی Outlook ست شد.